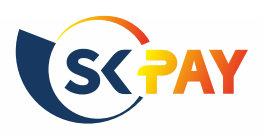

# ePIN – NÁVOD PRI PLATBE SKPAY KARTOU NA INTERNETE

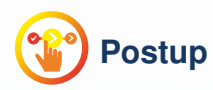

- 1. Prihláste sa do mobilnej alebo webovej aplikácie SKPAY: Android, Apple, Web
- 2. Prejdite na záložku "Moje karty"
- 3. Stlačte "Zobraziť ePIN"
- 4. Uvidíte ePIN zapamätajte si ho alebo si ho zmeňte. Nikomu ho neprezraďte.
- Pri platbe kartou na internete zadajte SMS kód a ePIN do príslušných políčok zabezpečenej stránky Mastercard ID Check:

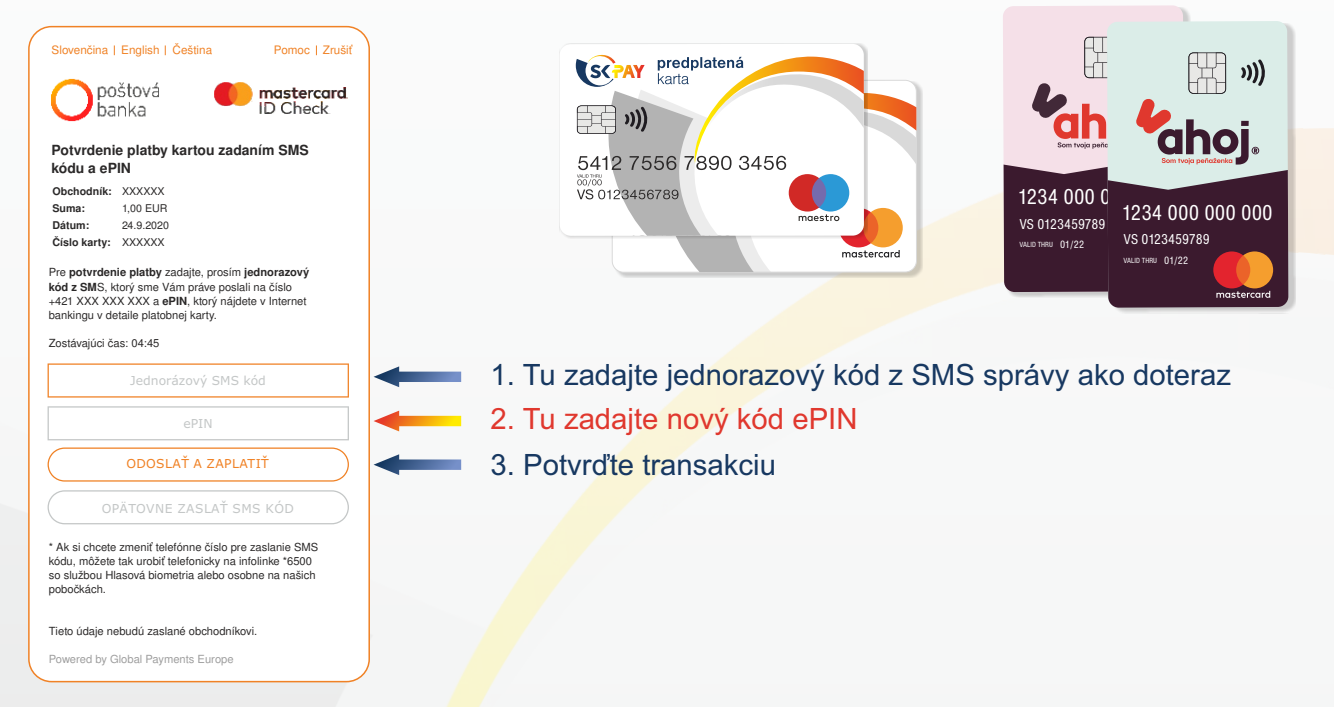

- 6. ePIN si kedykoľvek bezplatne zobrazte alebo zmeňte v aplikácií SKPAY
- 7. Ak máte ďalšie otázky, prečítajte si časť "**Najčastejšie otázky**" v tomto návode, alebo nás kontaktujte emailom na spps@spps.sk alebo telefonicky na +421 2 54 419 753 v pracovných dňoch 8:00-17:00.

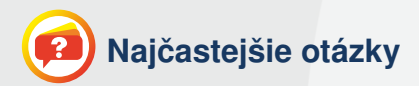

### Na čo slúži ePIN?

ePIN zvyšuje bezpečnosť platieb kartou na internete. Vďaka ePINu máte ešte väčšiu istotu, že kartou zaplatíš iba Vy.

# Odkedy musím používať ePIN?

ePIN automaticky nastavíme všetkým klientom v noci zo 7. na 8.12.2020. Ak si chcete ePIN vyskúšať skôr, postupujte, prosím, podľa jednotlivých krokov v tomto návode a aktivujte si ePIN už teraz.

### Co mám robiť, ak ešte nemám prístup do aplikácie SKPAY?

Jednoducho sa zaregistrujte na <u>https://mojakarta.skpay.sk/auth/registration</u> alebo si stiahnite aplikáciu s názvom "SKPAY" z <u>Google Play</u> či <u>Apple store</u>. Registrujte sa s použitím variabilného symbolu Vašej karty a emailu či mobilu, ktorý ste uviedli v zmluve o karte.

# Prihlásil som sa do appky, ale ePIN nevidím.

Pre zobrazenie ePIN je potrebné mať stiahnutú poslednú verziu mobilnej aplikácie zo Store-u alebo sa prihlásiť cez webovú verziu na <u>https://mojakarta.skpay.sk/auth/login</u>